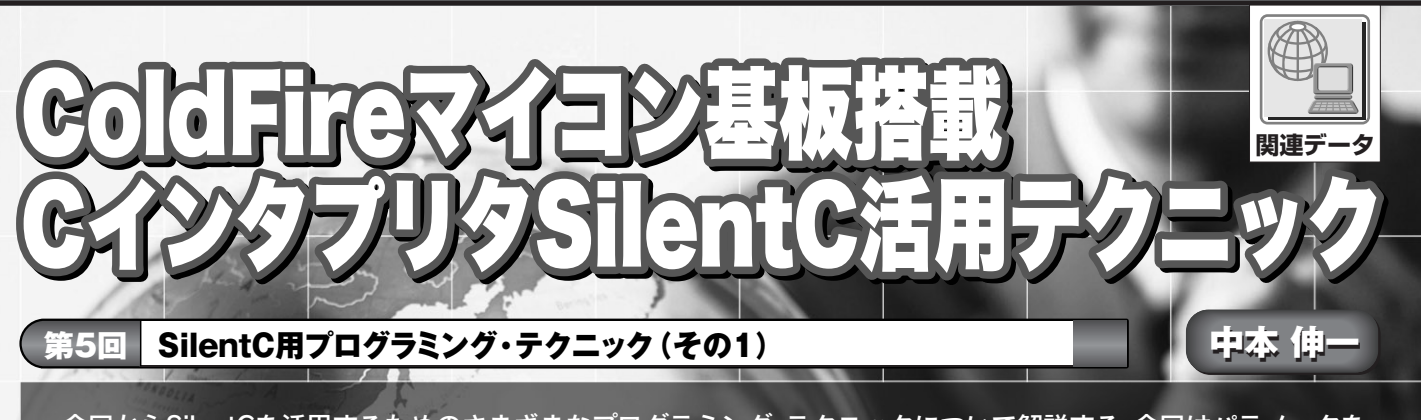

今回からSilentCを活用するためのさまざまなプログラミング・テクニックについて解説する、今回はパラメータを 保存したり、保存したパラメータを読み出したりするファイル・アクセスの方法と、ソケット・プログラミングによる TCP/IP通信プログラム、そしてHTTPプロトコルを処理するサーバ・プログラミングについて解説する、(編集部)

# 1. ColdFire マイコン基板側の準備

今月から 2008 年 9 月号付属 ColdFire マイコン基板 (以 降マイコン基板)で、実用的なアプリケーションを構築す るためのサンプル・プログラムを解説していきます.この サンプルの理解がマイコン基板を活用する際の参考になれ ば幸いです.併せて SilentC のちょっとした Tips も解説し ます.

今回は、「設定メニューと設定の保存」と「簡単加速度 サーバ」、「簡単 HTTP サーバ」の三つをサンプルとして紹 介します.そしてこれらを、SilentC を利用して同種の実 用的なプログラムを作成する際のテンプレートとして活用 することを目標にします.

## ● SilentC を最新版にアップデート

マイコン基板には、ファームウェアを最新版にアップ デートする機能が内蔵されています.これを利用して、 SilentCを最新版にアップデートしましょう.まずは筆者 の会社のWebサイト(http://www.silentsystem.jp) から、最新版のファームウェアを入手します.ダウンロー ドしたファイルはLZH形式で圧縮されているので解凍し ます.

次に,マイコン基板をネットワークに接続して電源を供給します.コマンド・プロンプトを起動し,pingコマンド でマイコン基板の IP アドレスにアクセスできるかどうか を確認します.

ダウンロードしたアーカイブ内には、Update.batとい うバッチ・ファイルが含まれているのでこれを起動します. マイコン基板のIPアドレスを入力してEnterを押すと、新 ファームウェアをマイコン基板へ転送します.実際には SILENTC.BINというファイルをtftpのバイナリ・モード

#### で転送しています.

転送が終わるとチェックサムが画面に表示されるのでメ モしておきましょう. Enter を押すと telnet が起動してお なじみの OK プロンプトが表示されるので,util:: update と入力して先ほどメモしたチェックサム値を入力 します. Ready?という問いに y で答えるとファームウェア の書き換えを開始します.しばらくしてマイコン基板上の LED2 が点滅すれば完了です.書き換えの最中には,電源 を切ったりしないよう十分に注意してください.

## ● サンプル・プログラムを転送

まず本誌 Webページ(http://www.cqpub.co.jp/ interface/)のダウンロード・コーナあるいは筆者の会 社の Web サイトから,今月号のアーカイブをダウンロー ドします. 解凍したものには Send.bat というバッチ・ ファイルが含まれているので,これを起動します. ColdFire マイコン基板の IP アドレスを入力すると menu, server, websの三つのプログラムと,http,head, tailの三つのデータ・ファイルが転送されます.同名の ファイルがすでに存在している場合には自動的に削除され るため,消されてまずい場合はあらかじめ別名にリネーム しておいてください.またこのバッチ・ファイルは,自動 的に defrag コマンドでファイルの空き領域を最適化しま す.バッチ・ファイルの実行が終了した後,telnet でログ インし,dir コマンドで上記の六つのファイルが正しく転 送されていることを確認してください.

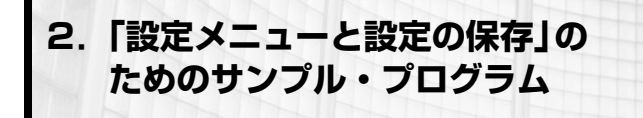

● パラメータの保存と読み出し方法 SilentCを利用して設定メニューで各種の値を設定し,

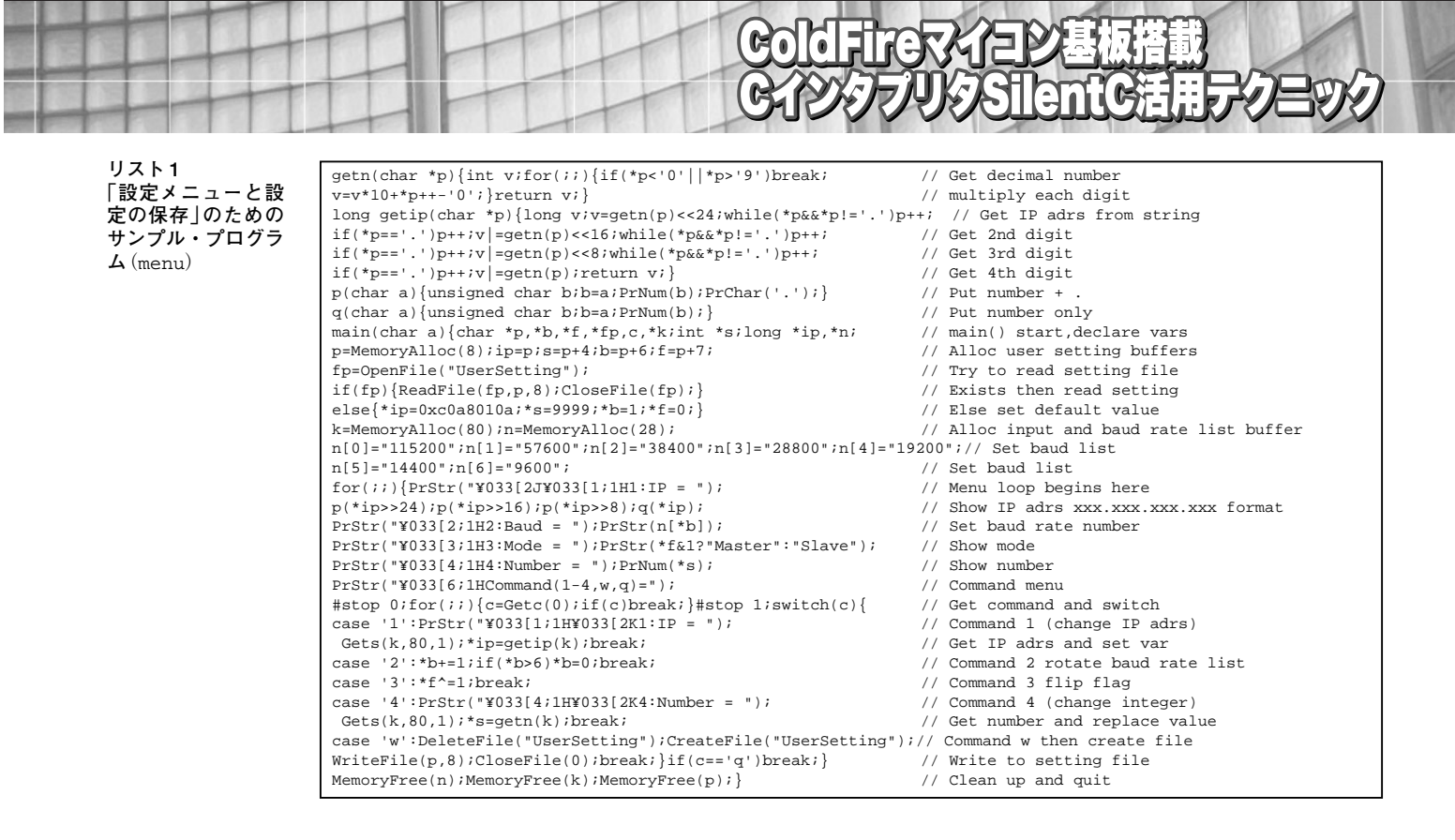

それをファイルに保存するサンプルを説明します.特に通 信先のIPアドレスなどは、メニューで簡単に変更できる ようにしておけば大変便利です.IPアドレスやボーレート などのリスト選択、ON/OFFを反転するフラグ、16ビッ トの数値の値をメニューで設定して、ファイルに保存して みましょう.

プログラム・ファイルの menu (**リスト1**)を見てくださ い. 各行にコメントを付加しているので,内容は理解しや すいと思います.まず設定を保存してあるファイルを読み 込んで,過去の設定値を変数にセットします.もしファイ ルがなければ,デフォルト値を初期値として変数に設定し ます.次に設定メニューを表示して,現在の設定値をユー ザに表示してコマンド待ちになります.

### ● ブレーク・チェックの制御

ちょっとしたテクニックですが,SilentCではCTRL+C を常に監視してプログラムを中断できるようにブレーク・ チェックが行われています.ブレーク・チェックを行うと, 入力した文字が消えてしまします.そのためGetc(0)で キーが押されたかどうかチェックしたい場合,#stopディ レクティブを利用して,ブレーク・チェックを無効にして からGetc(0)を呼び出します.文字が入力された後に #stop 1でブレーク・チェックを有効に戻します.この1 文字入力は便利なので,ぜひこの方法を利用してください. 図1 「設定メニューと設定の保存」のた めのサンプル・プログラム動作時 の telnet 動作画面 •**x Telnet 192.168.1.10** 1:Target IP = 192.168.1.10 2:Baud = 57600 3:Mode = Slave 1:Number = 9999

ommand(1-4,w,q)=

#### ● 動作確認

それではサンプルを実行してみましょう. telnet で Silent C にログインし, menu::main と入力して Enter を押すと menu プログラムを実行できます. すると図1のような設 定メニューが表示されます. 1から4のコマンドを入力す ると, それぞれの数字によって設定値を書き換えます. IP や Number の場合にはキーボードから有効な数値を入力 し, Enter を押せば設定が変更できます. また Baud や Mode の設定は, 数字を押すたびに設定値が直ちに変更さ れます.

設定を変更してもそれを保存しなければ、変更は無効に なります.wを入力するとUserSettingというファイル に設定値を書き出します.qで設定メニューを抜けてプロ グラムを終了します.ユーザの設定が正しく保存されてい るかどうかを確認するため、再度menu::mainを実行し て設定メニューを起動し、先ほど設定したデータが反映さ